## 湖南电气职业技术学院移动缴费指南

1. 打开微信或者支付宝, 扫描下面二维码

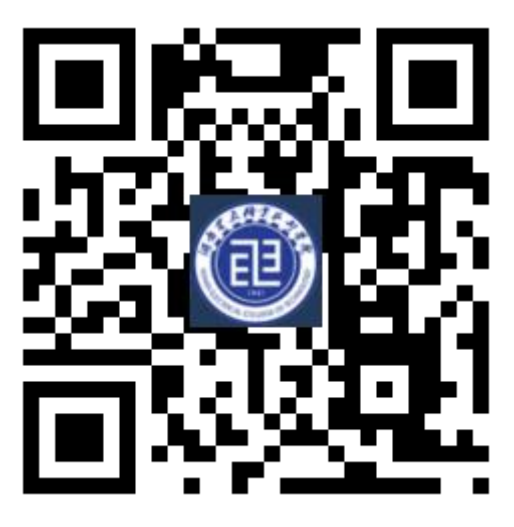

2. 在下面的登录界面输入身份证号码和身份证号后6位,点击【登录】

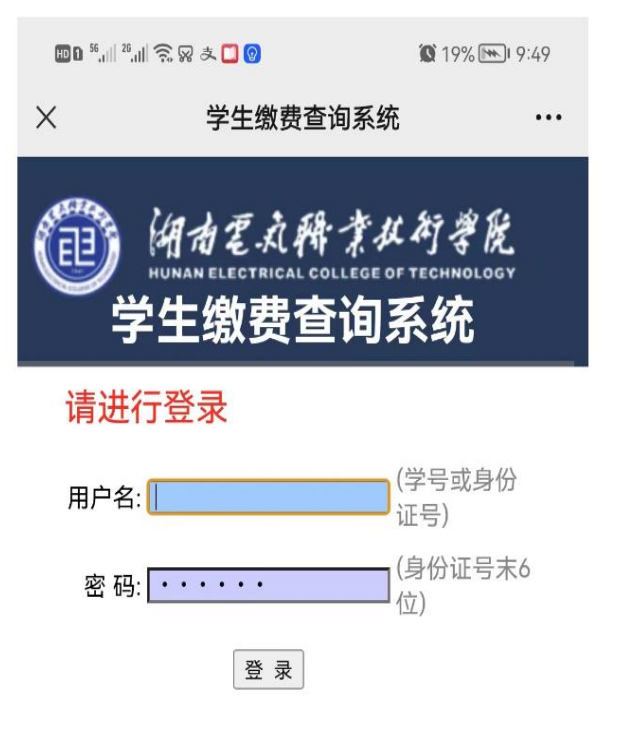

## 3. 进入【累计缴费情况】页面点击【在线缴费】

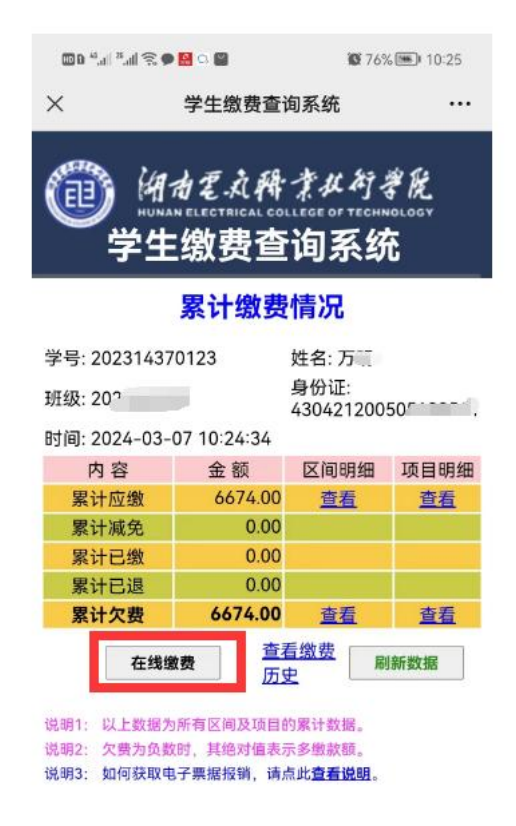

## 4. 进入【选择待缴费项目】页面, 勾选缴费项目, 点击【确认缴费】

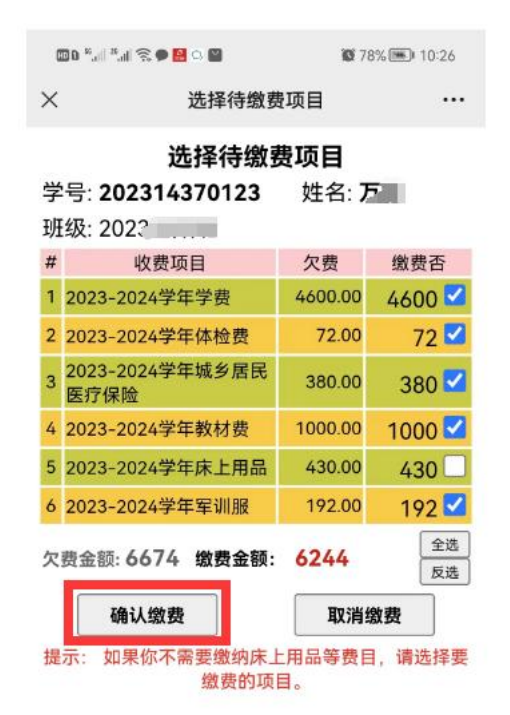

5、进入【订单信息】页面,进行实际支付过程

| 🖾 0 <sup>44</sup> all <sup>35</sup> all 🛠 🗭 🔛 🖸 🚳 |                                                                                                    | 🛅 🛚 <sup>16</sup> |                 |                                                                              |                              |
|---------------------------------------------------|----------------------------------------------------------------------------------------------------|-------------------|-----------------|------------------------------------------------------------------------------|------------------------------|
| × 湖南电气取                                           | R业技术学院网上缴费平台                                                                                                    | •••               | ×               | 打开小程序                                                                        |                              |
| × 湖南电气机                                           | 北技木学院网上缴费平台 ゴ 单信息 湖南电气职业技术学院 43000024277300000751 万朋友学祭费 6244元 万兆 430421200505185 2023143 202313 33 2022 202313 33 2022 202313 33 2022 20231 33 2022 20234(3) 33 2022 20234(3) 33 2022 20234(3) 33 2022 20234(3) 33 2022 20234(3) 33 2023 20234(3) 33 2023 20234(3) 33 2023 20234(3) 33 2023 2024 2024(3) 33 2023 2024 2024(3) 33 2023 202 202 202 202 202 202 202 20 20 202 20 20 20 20 20 20 20 20 20 20 20 20 20 20 20 20 20 20 20 20 20 20 20 20 20 20 20 20 20 20 20 20 20 20 20 20 20 20 20 20 20 20 20 20 20 20 20 20 20 20 20 20 20 20 20 20 20 20 20 20 20 20 20 20 20 20 20 20 20 20 20 20 20 20 20 20 20 20 20 20 20 20 2 |                   | ×<br>即将打<br>务平台 | 打开小程序<br>胡南非税收缴服务 <sup>3</sup><br>丁开"湖南非税<br>音"小程序<br>取<br>。<br><i>。</i> 小程序 | <br>平台<br>牧缴服<br>消<br>打开     |
| 温馨                                                | "提示:请不要重复缴费!                                                                                                    |                   | $\triangleleft$ | 0 🗆                                                                          | $\overline{\overline{\psi}}$ |

点击【确认支付】 点击【打开】 提示:也可长按页面二维码,选择【识别图中二维码】进行缴费。

然后点击【立即支付】,输入支付密码,在【支付成功】页面,点击【完成】。

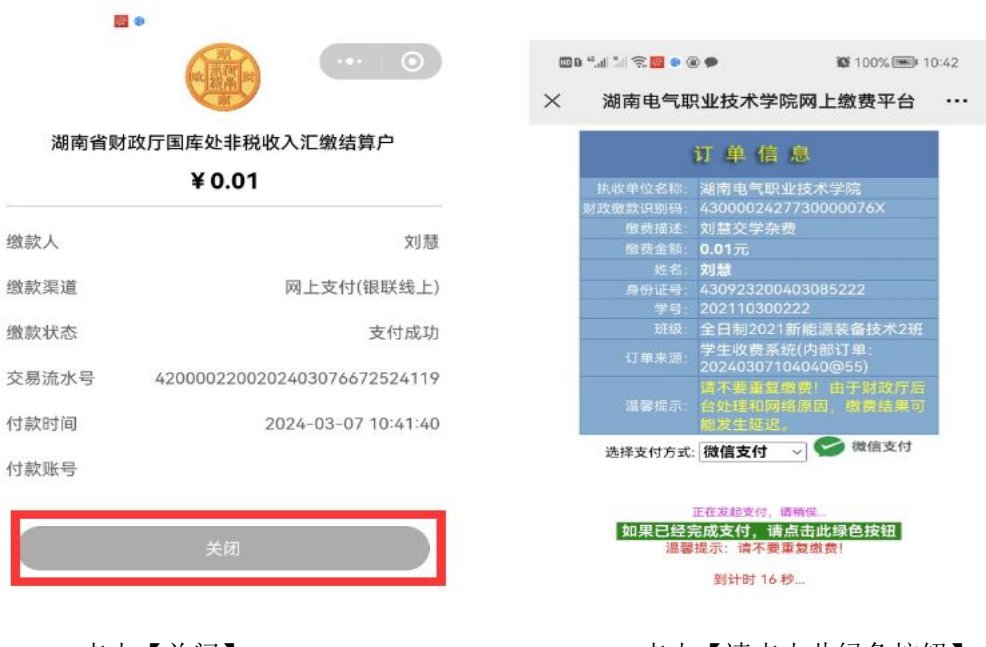

点击【关闭】

点击【请点击此绿色按钮】

## 6、查询缴费记录,获取电子票据

返回到【累计缴费情况】页面后,点击【查看缴费历史】,进入【学生收费单 清单】页面

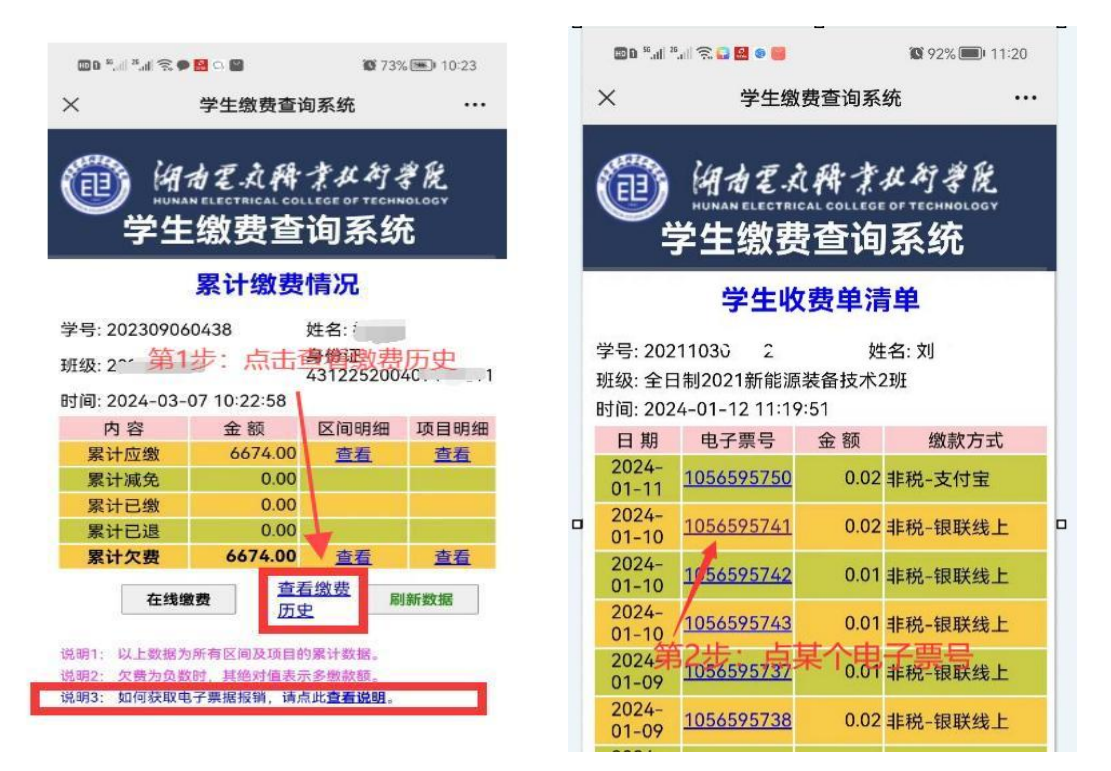